## Bô

#### 設定手順

Beoplay A9 4th Generation は Google アシスタントを内蔵しており、Google Home の設定をまずは完了する必要がございます。

- 1. Beoplay A9 4th Generation の電源ケーブルをコンセントに接続してください。 電源につなぐと本体のトップパネルの LED が点灯しますので、ビープ音が鳴るまで 3 分程度お待ちください。
- Google Home・BANG & OLUFSEN アプリの設定 下記の手順に従い設定を完了させてください。

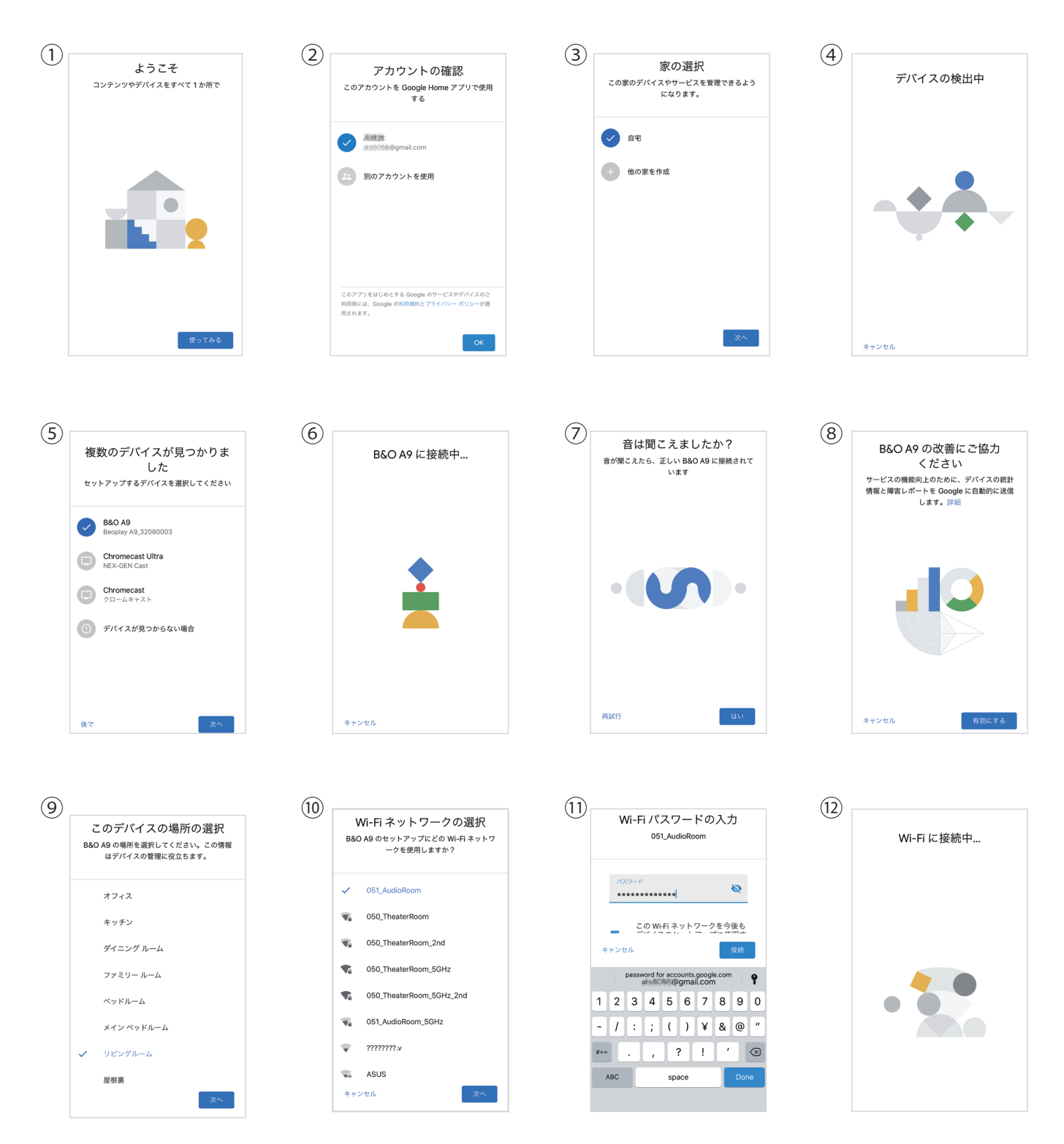

# Bô

### Beoplay A9 MK4

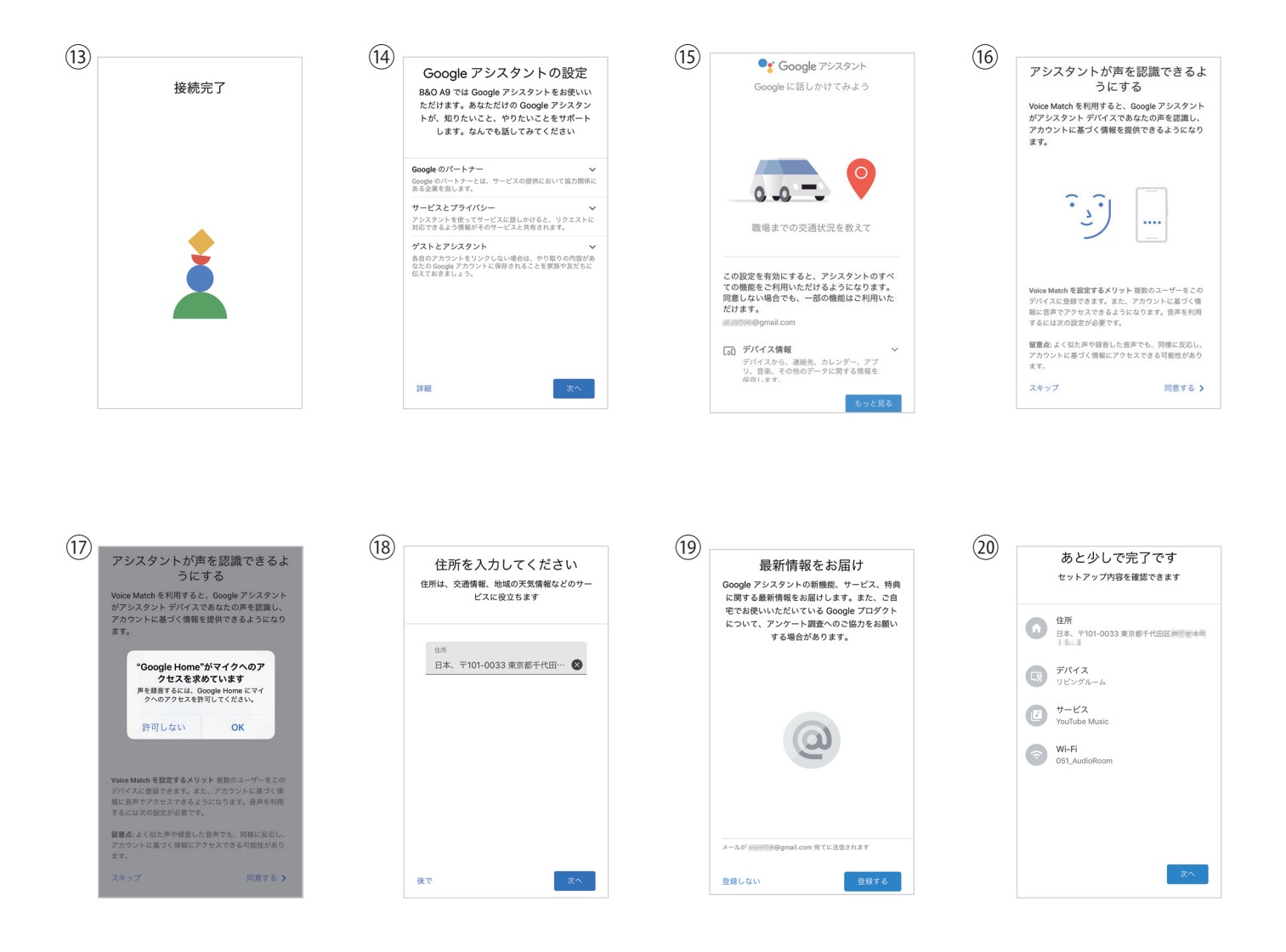

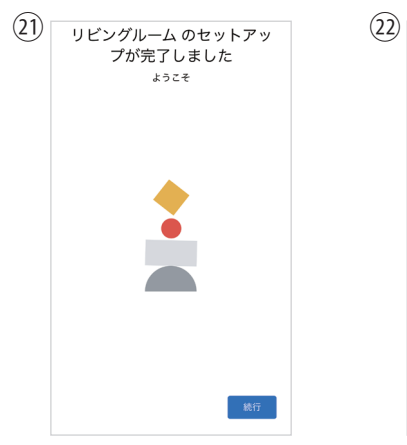

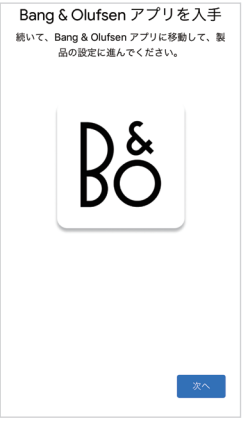

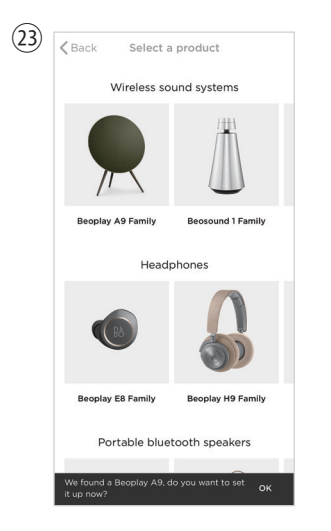

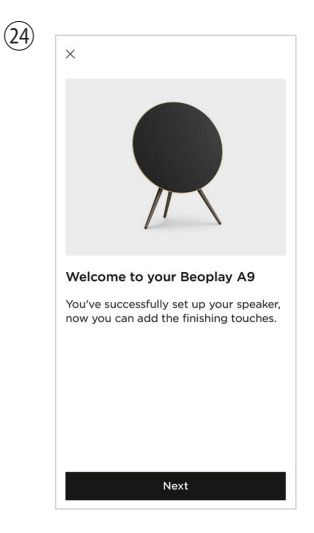

## Bo

### Beoplay A9 MK4

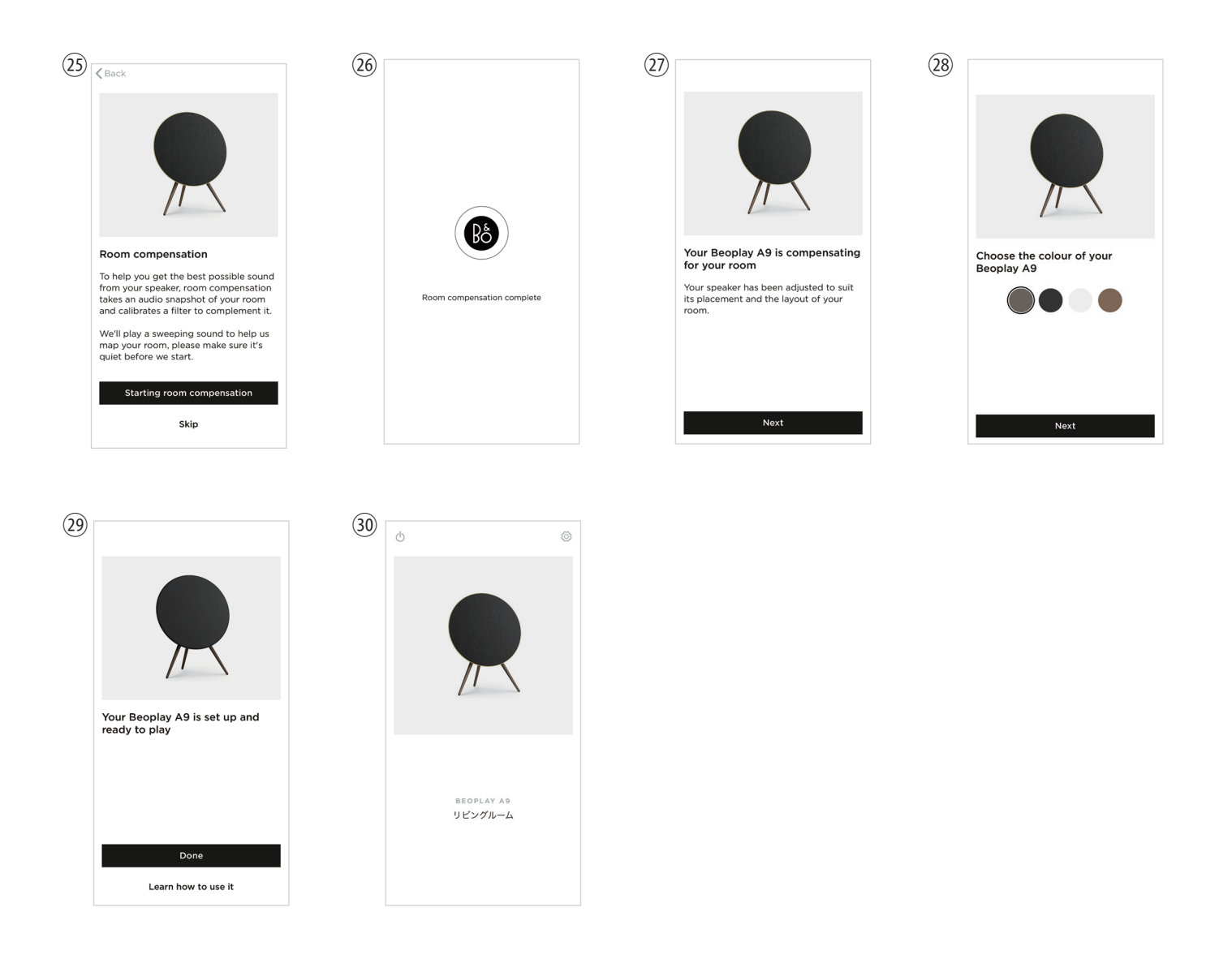

3. 上記設定完了後、AirPlay、Chrome cast に対応した各音楽再生ソフトを使ってお楽しみいただけます。

#### Bluetooth で音楽をお楽しみいただく場合

Google ホーム設定後、アプリの「デバイス設定」画面から「ペア設定された Bluetooth デバイス」を「有効」にしてください。 ネットワークに接続されていない場合、Bluetooth の機能はご利用頂けませんのでご注意ください。